## Un semaforo con Scratch

## Preparazione

Per questa attività avrai bisogno di una breadboard, tre LED, un bottone, un buzzer, qualche cavetto e delle resistenze.

## I collegamenti

Innanzi tutto dovrai collegare i componenti sulla breadboard per poi effettuare i collegamenti con il Raspberry Pi.

- Devi capire come è collegato ogni componente:
  - Un pulsante richiede un pin GPIO e la massa
  - Un LED richiede un pin GPIO e la massa, e anche una resistenza in modo da proteggerlo
  - Un buzzer richiede un pin GPIO e la massa

Per salvare un po' di spazio e semplificare le cose, anziché usare 5 pin GND (massa), puoi collegare un solo pin alla riga GND (-) della breadboard, quindi collegare ogni componente a questa massa. Questa è chiamata massa comune.

2 Posiziona i componeti sulla breadboard e collega i relativi pin GPIO

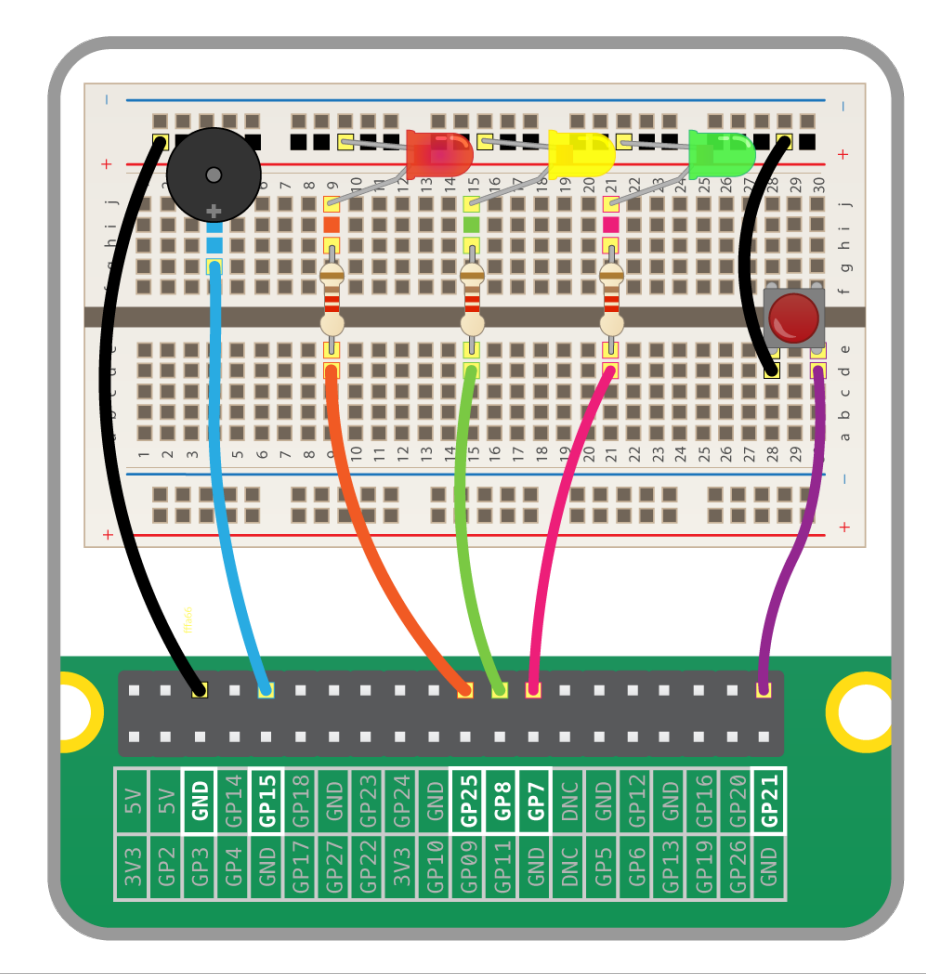

| Componente | Pin GPIO |
|------------|----------|
| Bottone    | 21       |
| LED rosso  | 25       |
| LED giallo | 8        |
| LED verde  | 7        |
| Buzzer     | 15       |
|            |          |

RASPBERRY

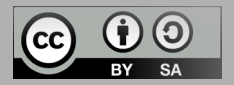

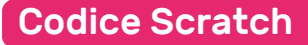

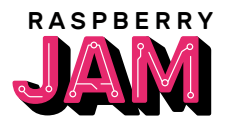

1

Apri Scratch e salva un nuovo file

Il primo passo consiste nel configurare tutti i pin GPIO, cosìcché siano impostati come input o come output. Devi utilizzare i blocchi broadcast, come mostrato qui sotto:

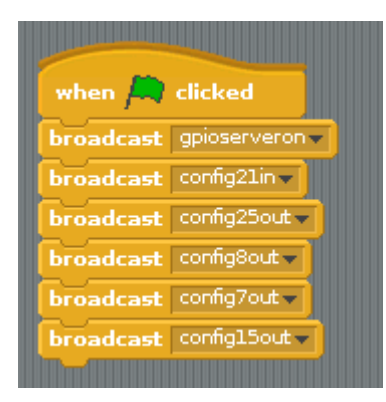

Ora usa un altro blocco when greenflag clicked per impostare una variabile dal nome pushed e impostala a False quando il programma comincia:

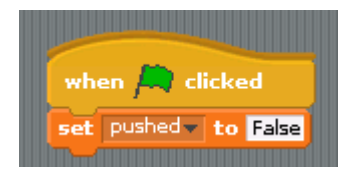

Adesso usa un ciclo **forever** per aspettare che il bottone venga premuto:

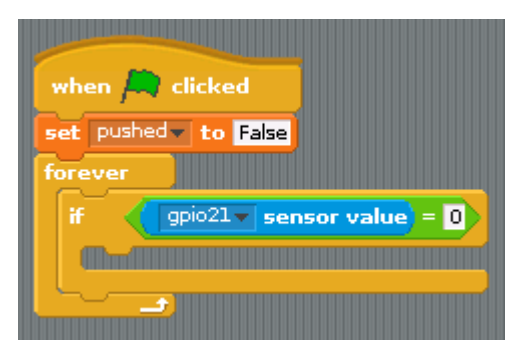

5 Infine puoi cambiare il valore della variabile **pushed** a **True** quando il bottone viene premuto:

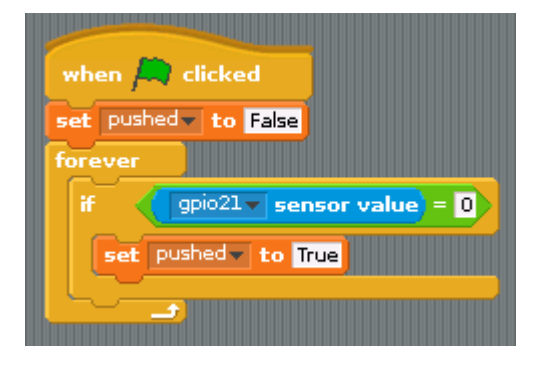

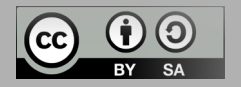

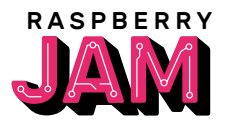

Puoi adesso creare un semaforo basilare. La sequenza di un semaforo (in Gran Bretagna) è la seguente:

Rosso --> Rosso/Giallo --> Verde --> Giallo, e di nuovo dall'inizio. Questa è una scusa perfetta per usare un loop (ciclo).

2 Con i seguenti blocchi creerai una sequenza per far funzionare il semaforo:

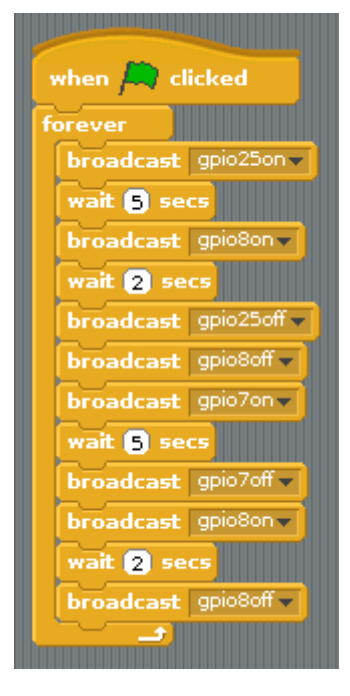

- 3 Prova la sequenza premendo sulla bandierina verde (greenflag).
- Se vuoi interrompere la sequenza quando premi il pulsante sulla breadboard, per permettere a un pedone di attraversare, un blocco if/else può fare al caso nostro:

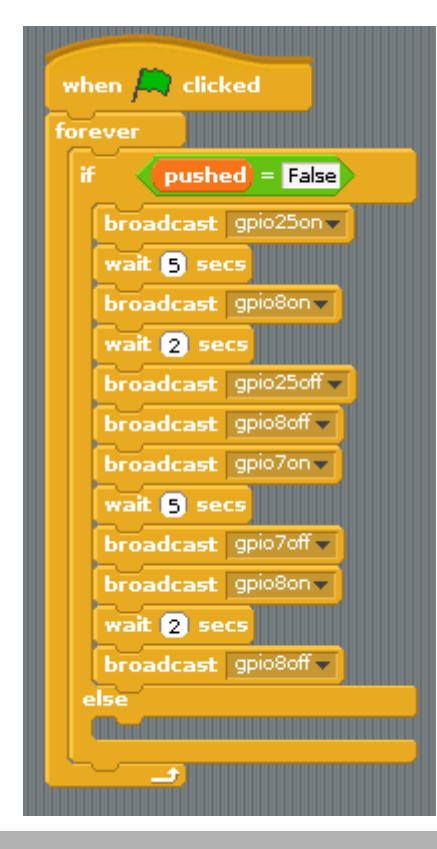

5 Prova la se la sequenza funziona, e prova a premere il pulsante sulla breadboard. La sequenza luminosa dovrebbe arrivare alla fine e quindi fermarsi.

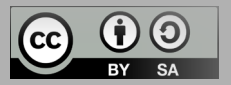

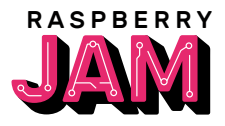

Per aiutare le persone con disabilità visive, un semaforo generalmente emette un suono quando i pedoni possono attraversare la strada.

 Puoi creare un nuovo blocco broadcast per gestire questa cosa. Chiamalo beep. La prima cosa da fare, è essere sicuri che il semaforo sia rosso.

when I receive beep -

broadcast gpio25on+

2 Adesso puoi usare un blocco **repeat** (ripeti) per accendere e spegnere il buzzer per un po' di volte:

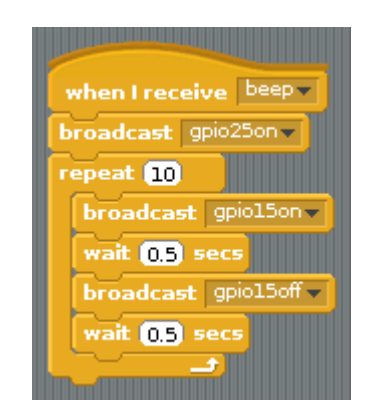

3 Una volta finito di far suonare il buzzer, lo script dovrebbe spegnere la luce rossa, e quindi reimpostare a **False** il valore della variabile **pushed**.

| when I receive beep   |  |
|-----------------------|--|
| broadcast gpio25on-   |  |
| repeat 10             |  |
| broadcast gpio15on-   |  |
| wait 0.5 secs         |  |
| broadcast gpio15off - |  |
| wait 0.5 secs         |  |
|                       |  |
| at pushed to False    |  |
| set posied to Pase    |  |

5 Il semaforo con attraversamento pedonale è pronto. Fatto in Scratch!

Alla fine puoi includere nello script principale il blocco **broadcast beepand wait** quando il pulsante viene premuto:

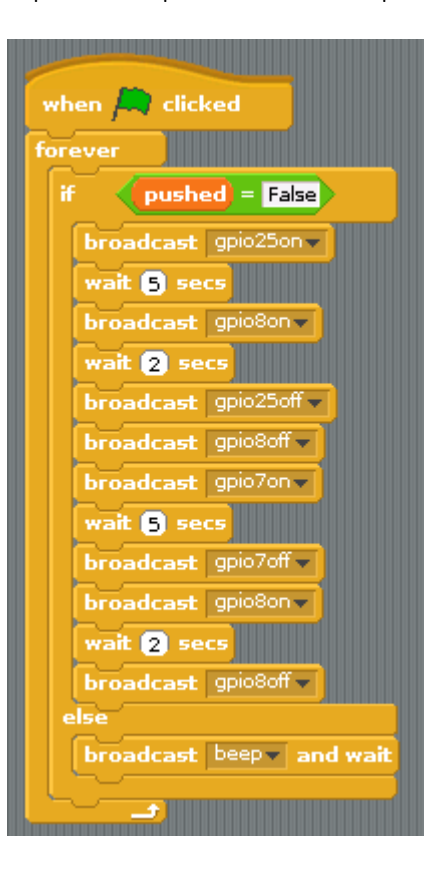

## Cos'altro potresti fare?

Potresti modificare il suono in modo da renderlo più veloce o più lento? O fare in modo che i pedoni ricevano un avviso quando il tempo per attraversare sta finendo? E cosa ne diresti di aggiungere un secondo semaforo per simulare un incrocio?

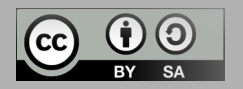